## Training Sign-up from TU Portal:

- 1. Select Human Resources Training (left-hand side of the page, under TU Applications)
- 2. Select Learning Library
- 3. Under Learning Library, search for Kronos Beginner Training and enroll in the class to begin the session

\*\*Note: If you have enrolled in training previously and are going back to complete, search for Kronos training under the My Learning section. You will be able to continue the online videos.

## Once training is complete:

- 1. Select "Administrative Systems Access" from TUPortal
- 2. Click "HR"
- 3. Click "Request access to applications"
- 4. Review information on screen for accuracy
- 5. Select "Kronos Time and Attendance"
- 6. Check the box "Grant/Modify" then hit "Complete Selections."
- 7. Follow the prompts on the request form and hit Submit.

## Requesting access for a different user:

- 1. From TU Portal, click on Administrative Systems Access
- 2. Click on HR and choose Request access to applications
- 3. On the left-hand side, choose "Request Access for Different User"
- 4. Search for Rachel by last name or TUid and choose her name from the list
- 5. Click on "Kronos Time and Attendance" (under Access Groups)
- 6. Check off "Grant/Modify" and then click on Complete Selections
- 7. Under "Add Orgs Access" enter the 5 digit org to grant access to and then check off the checkbox at the bottom
- 8. Click "Submit" to send the request through